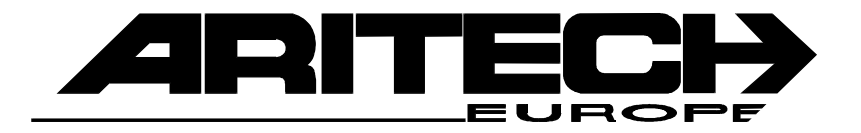

# **RM 6204**

# Handbuch RD 6204 VdS-Nr G198804

Programmierung Erläuterungen

# Inhaltsverzeichnis

| Einleitung    |                                                     | 3  |
|---------------|-----------------------------------------------------|----|
| Programmierur | ng                                                  |    |
|               | Allgemeines                                         | 4  |
|               | Programmstrukturschema                              | 5  |
|               | Schritt für Schritt DWG Menü anrufen                | 7  |
|               | Ruf/Identnummern                                    | 9  |
|               | Programmierbeispiel - Ruf/Identnummern              | 10 |
|               | Up/Download                                         | 11 |
|               | Programmierbeispiel - Up/Download                   | 12 |
|               | Übertr. Ruf Nr. / Rufnummern verstecken             | 13 |
|               | Amtsholung Nebenstelle / Wähloptionen               | 14 |
|               | Ereignisliste                                       | 15 |
|               | Programmierbeispiel - Wähloptionen                  | 16 |
|               | Wählverzögerung                                     | 19 |
|               | Übertragungsformat                                  | 20 |
|               | Programmierbeispiel - Kanal Option - Kanal Bereiche | 21 |
|               | Testruf                                             | 24 |
|               | Errichter                                           | 25 |
|               | Nicht veränderbare Optionen/Systemmeldungen         | 26 |
| Sprachmodul   |                                                     | 27 |
| Anhang        | Abbildung RD 5060                                   | 30 |
|               | Abbildung KD 6204                                   | 31 |

# Einleitung

Das **RD 6204** ist eine digitale Wählgerätplatine zum Einbau in Zentralen der CD-Serie. (CD3404/6104/6204/9204/14804).

Der Einbau erfolgt über die mitgelieferten Befestigungsbolzen, die Verbindung zur Zentrale mittels Buskabel. Programmiert wird über das Bedienteil der Zentrale.

## Optionen

Über die integrierte Schnittstelle in Verbindung mit einem PC besteht die Möglichkeit einer Fernwartung. (Artikel - Nummer der zugehörigen Software **TPC 5104**).

Zusätzlich besteht die Möglichkeit einer Sprachübermittlung. (Im Moment nur in Verbindung mit CD 3404, Sprachmodul - Artikel - Nummer RD 5001)

## Übertragungsformate

Das Wählgerät überträgt folgende Formate:

Telim Telemax S I A Sprache (nur CD 3404)

Die Übertragung erfolgt über Klartext und den zugeordneten Übertragungskanälen. (Systemstatus)

Bei **Telemax** stehen maximal 8 Übertragungskanäle zur Verfügung. Die Rücksetzung erfolgt immer über den Übertragungskanal 9!.

Bei **Telim** stehen maximal 16 Übertragungskanäle zur Verfügung. Eine individuelle Rücksetzung ist möglich.

Das **Sprachmodul** übermittelt maximal 4 Meldungen von insgesamt 60 Sekunden Dauer.

Informationen zum **SIA** - Protokoll auf Anfrage.

#### Rufnummern

Es stehen 4 Rufnummern zur Verfügung, zuzüglich der Up/Download - Nr. Jeder Rufnummer kann eine eigene Identnummer zugeordnet werden.

# Programmierung

## Allgemeines

Da das Wählgerät nicht extern anzusteuern ist, wird über das Bedienteil der Zentrale programmiert.

Bei extern anzusteuerenden Wählgeräten wird mit Belegung der Klemmen automatisch der entsprechende Übertragungskanal festgelegt.

Die Programmiergrundlage dieses Wählgerätes sind die **Ereignisse** die übertragen werden sollen. Den Ereignissen werden zugeordnet:

#### die Telefonnummern des Wachdienstes der Übertragungskanal die Bereichszuordnung (nur bei CD 9204/14804)

Beispiel:

Alarm auf Telefonnummer 1 + 2 mit Übertragungskanal 3 Scharf/Unscharf auf Telefonnummer 3 + 4 mit Übertragungskanal 8

Beim Programmieren wird zuerst die Telefonnummer und als zweites der Übertragungskanal dem jeweiligen Ereignis zugeordnet.

## Tastenbelegung vom Bedienteil

| CD 9038 | 0 + #   | entspricht der ENTER-TASTE eines Computers.<br>Hiermit werden Optionen aufgerufen und<br>Änderungen bestätigt. |
|---------|---------|----------------------------------------------------------------------------------------------------|
|         | 0 + ### | entspricht der ESCTaste eines Computers.                                                                       |
|         |         | Mit dieser Funktion wird eine Option verlassen.                                                                |
|         | #       | einen Schritt vorwärts                                                                                         |
|         | ###     | einen Schritt zurück                                                                                           |
| CD 3008 | ✓       | wie 0 + # bei CD 9038                                                                                          |
|         | X       | wie 0 + * bei CD 9038                                                                                          |
|         | ###     | wie # bei CD 9038                                                                                              |
|         | ###     | wie * bei CD 9038                                                                                              |

#### Anmerkung

Das Wählgerät ist in der Programmierung unabhängig von der Zentrale zu sehen. Eine Werkseinstellung der Zentrale wirkt nicht aufs Wählgerät oder umgekehrt.

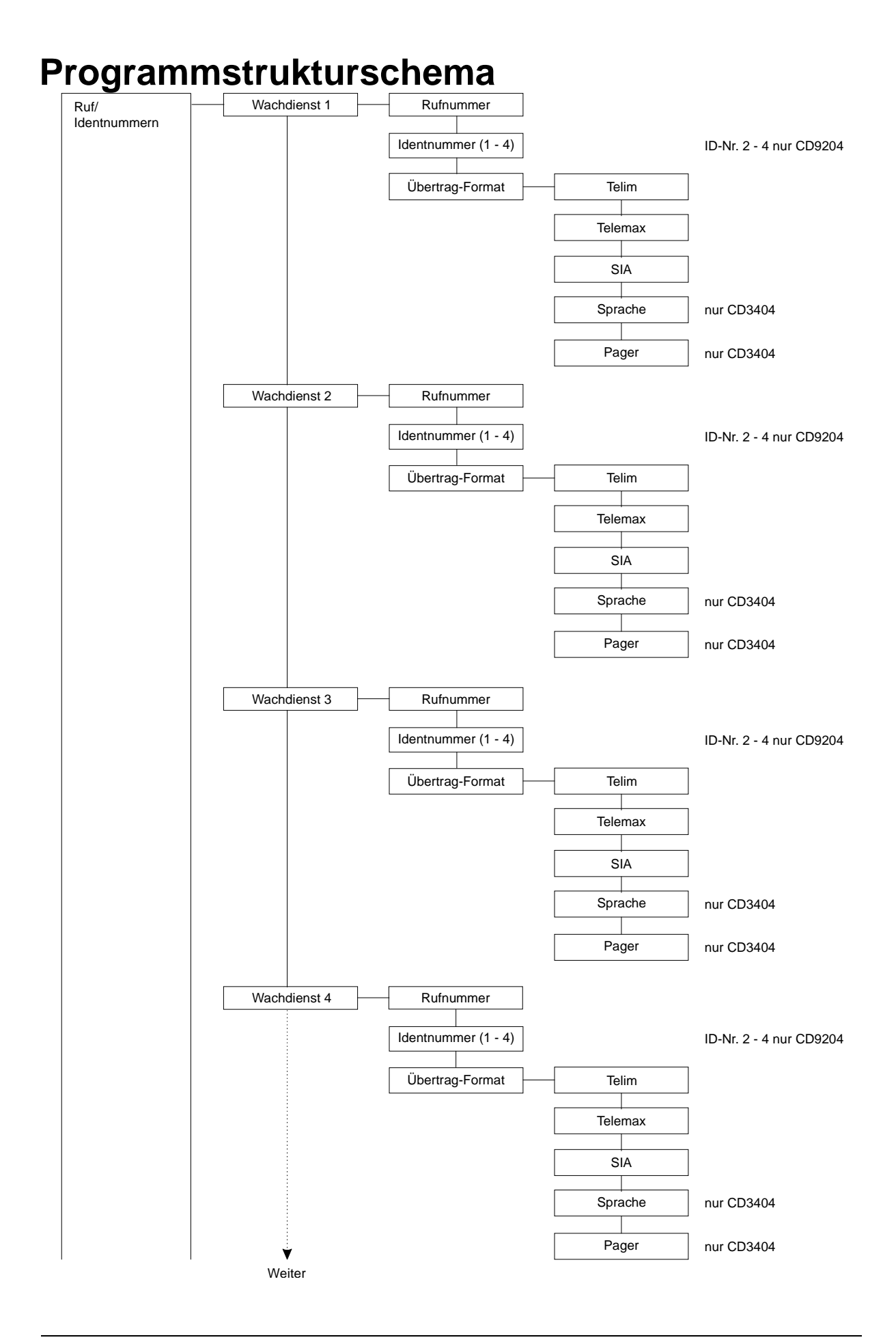

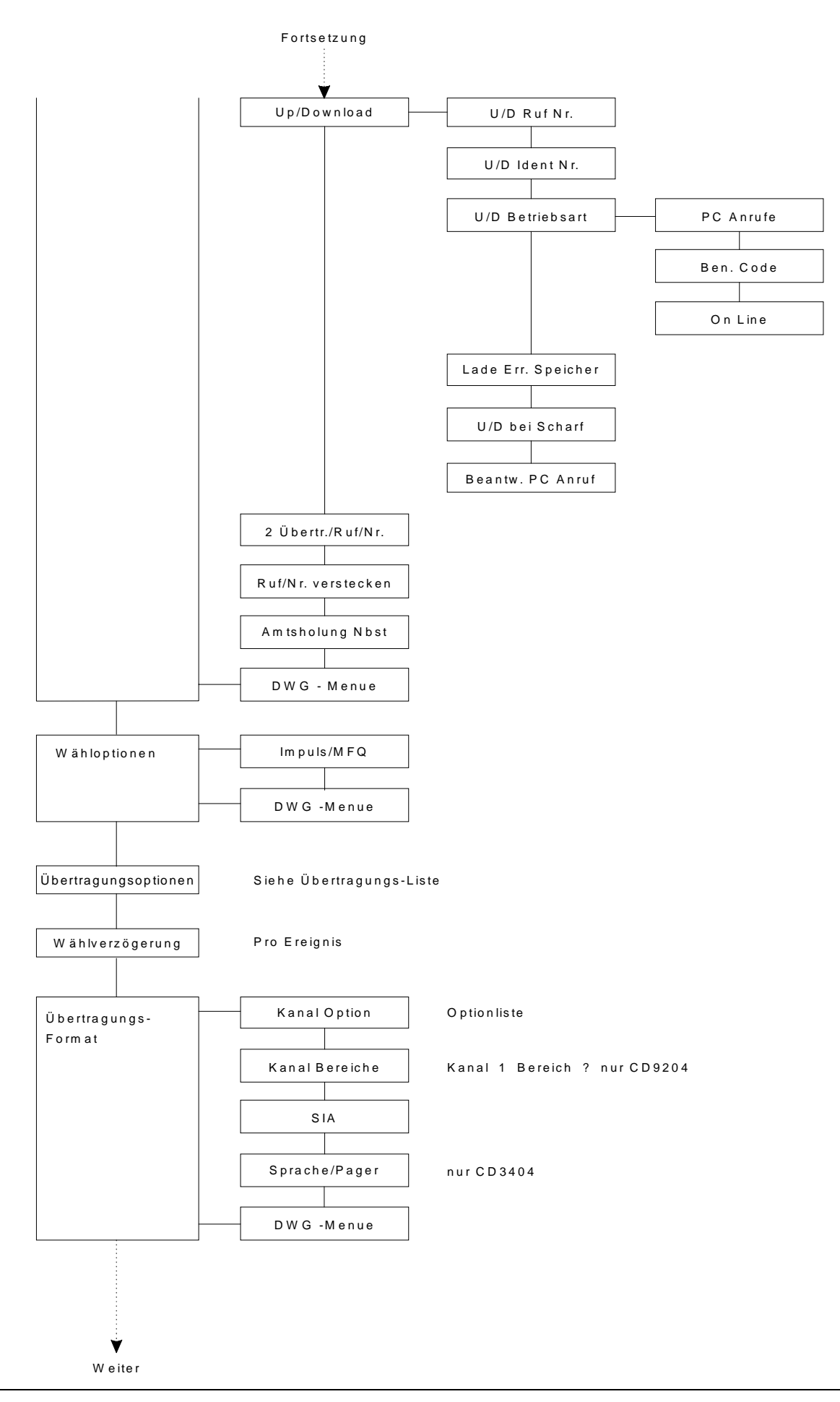

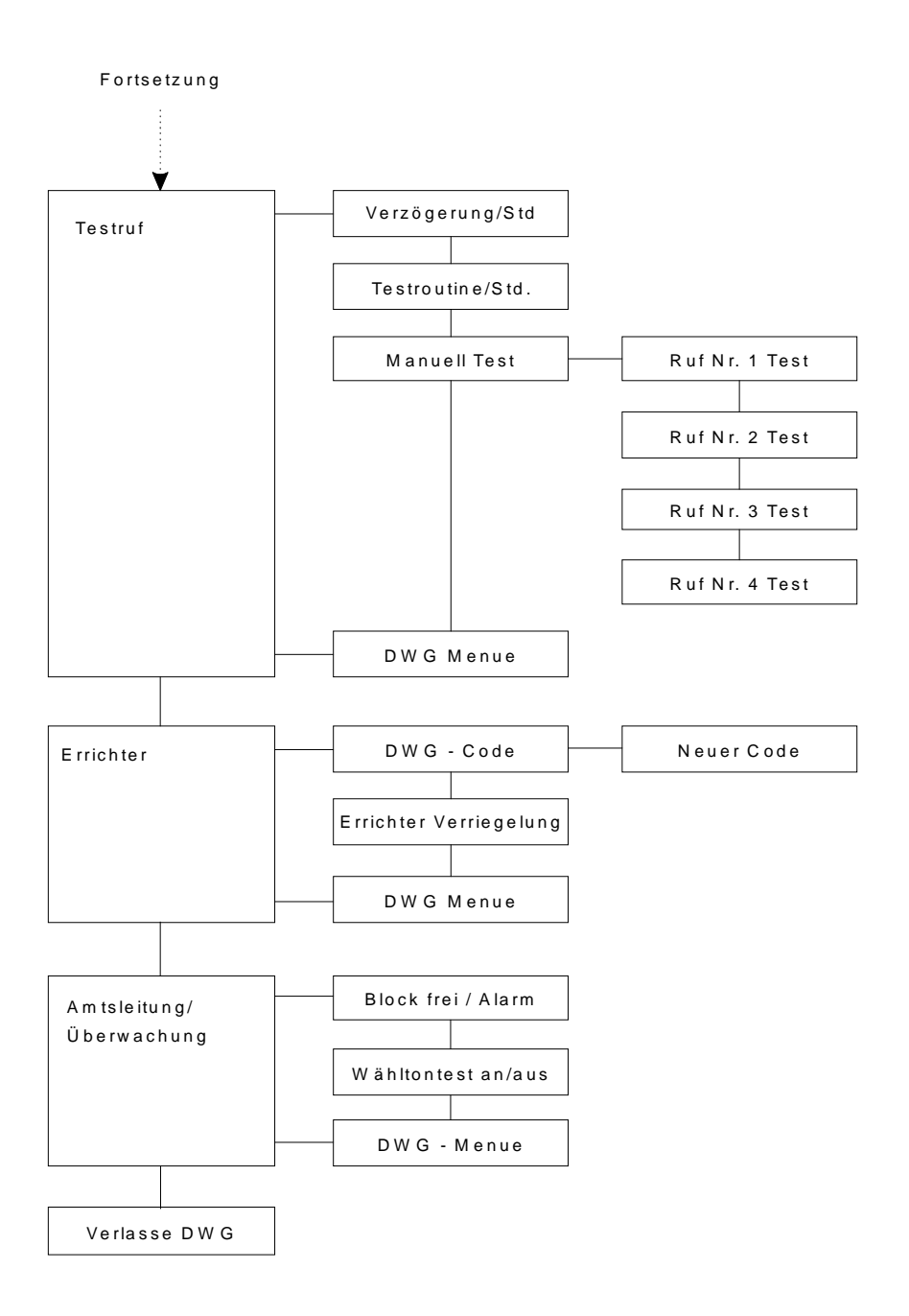

# Schritt für Schritt

In diesem Abschnitt werden alle Programmpunkte behandelt und anhand von Programmierbeispielen zusätzlich erläutert.

Die <Zahlen> hinter den Programmier-Punkten entsprechen den Sprungbefehlen. Ausgehend vom Hauptmenue.

## 1. Schritt

| Progr. Wählgerät                                          |                                                                                                    | DWG Menue         |                                     |
|-----------------------------------------------------------|----------------------------------------------------------------------------------------------------|-------------------|-------------------------------------|
|                                                           |                                                                                                    | Werkseinstellu    | ng                                  |
|                                                           |                                                                                                    | Verbindung an     | Amt                                 |
| Drogr Wählgerät                                           |                                                                                                    | ulut dan Zantuala |                                     |
| <pre>&lt;7&gt; CD 3404 &lt;8&gt; CD 61/6204-91/9204</pre> | Hauptmenuepu<br>1                                                                                                    | inkt der Zentrale |                                     |
| DWG Menue                                                 | Zugang zum W                                                                                                    | ählgerätemenue    | über DWG - Code                     |
| Werkseinsellung                                           | Das Wählgerät wird unabhängig von der Zentralen-<br>programmierung in die Werkseinstellung zurück gesetzt.                  |                   |                                     |
| Verbindung an Amt                                         | Das Wählgerät belegt das Amt. Diese Option wird<br>benötigt, um eine One-Line-Verbindung zwischen PC und<br>DWG aufzubauen. |                   |                                     |
| Programmierbeispiel                                       |                                                                                                    |                   |                                     |
| DWG-Menue aufrufen                                        | Progr. W                                                                                                    | ählgerät          | Bestätigen 🗸                        |
|                                                           | DWG-Me                                                                                                    | enue              | Bestätigen 🗸                        |
|                                                           | DWG Co                                                                                                    | de *****          | Code eingeben                       |
|                                                           | Ruf/Ident                                                                                                    | nummer            | Sie befinden sich im<br>DWG - Menue |

#### Ruf/Identnummern - Menue < 1 >

| Wachdienst 1                         | <1.1>                                                  | Wachd. 1 Ruf N                                                                                                    | ۱r.                                      | <1.1.1>                                                          |                                                                                         |
|--------------------------------------|--------------------------------------------------------|----------------------------------------------------------------------------------------------------|------------------------------------------|------------------------------------------------------------------|-----------------------------------------------------------------------------------------|
|                                      |                                                        | Wachd. 1 Id-Nr                                                                                                    | . 1                                      | <1.1.2>                                                          |                                                                                         |
|                                      |                                                        | Übertrag Forma                                                                                                    | at                                       | <1.1.3>                                                          | Telim                                                                                   |
|                                      |                                                        |                                                                                                    |                                          |                                                                  | Telemax                                                                                 |
|                                      |                                                        |                                                                                                    |                                          |                                                                  | SIA                                                                                     |
|                                      |                                                        |                                                                                                    |                                          |                                                                  | Sprache                                                                                 |
|                                      |                                                        |                                                                                                    |                                          |                                                                  | Pager                                                                                   |
| <b>Rufnummer</b><br>3 Sek. Wählpause | Hier<br>Wac<br>Die F<br>der v<br>Tast<br>erscl         | wird die Rufnumm<br>hdienst anwählen<br>Rufnummer wird h<br>⁄ Taste bestätig<br>e # und * ( ### un<br>heint ein "p" im Die                | ner<br>sol<br>inte<br>t.<br>nd#i<br>spla | eingegeben<br>I.<br>ereinander e<br>##) gleichze<br>ay. Diese Fu | , die das DWG beim<br>ingegeben und mit<br>eitig betätigen. Es<br>inktion muß bestätigt |
| Identnummer                          | Hier                                                   | wird die Kundenn                                                                                                    | umr<br>əma                               | ner (Identifi<br>ax-Format 3                                     | zierungsnummer)<br>3-stellig beim Telim-                                                |
| CD 9204                              | Form<br>Solle<br>Bere<br>Iden<br>Iden<br>Die I<br>oder | nat 6-stellig.<br>en mehrere Bereic<br>ich eine Identnum<br>tnummer 1 für Ber<br>tnummer 2 für Ber<br>dentnummer kanr<br>auch die gleiche | he<br>ime<br>reicl<br>reicl<br>reicl     | übertragen v<br>r programm<br>h 1<br>h 2 u.s.w.<br>o Bereich fre | werden, muß pro<br>iert werden.<br>ei gewählt werden                                    |
| Übertrag. Format                     | Hier<br>form                                           | kann zwischen de<br>aten gewählt werd                                                                                                    | en v<br>len.                             | erschiedene                                                      | en Übertragungs-                                                                        |

#### Sprachmodul - Programmierung siehe Seite

#### Löschen einer Ruf/Identnummer

Jede Ruf- oder Identnummer kann überschrieben werden. Soll eine Nummer oder einzelne Stellen gelöscht werden, wird wie folgt vorgegangen: Mit dem Cursor bis zu der Stelle gehen, ab der gelöscht werden soll.

| # und * Taste  | (###und###) betätigen | "p" erscheint               |
|----------------|-----------------------|-----------------------------|
| "0" betätigen  |                       | Anzeige erlischt            |
| 2 x bestätigen | "•                    | zum Programmierpunkt zurück |

## Programmierbeispiel

| Rufnummer 1                                                        | Ruf/Identnummer  | <1>     | bestätigen                                       |
|--------------------------------------------------------------------|------------------|---------|--------------------------------------------------|
|                                                                    | Wachdienst 1     | <1.1>   | erscheint<br>bestätigen                          |
|                                                                    | Wachd. 1 Ruf Nr. | <1.1.1> | erscheint<br>bestätigen                          |
|                                                                    | 0123456789       | ]       | Rufnummer eingeben<br>bestätigen                 |
|                                                                    | Wachd. 1 Ruf Nr. | ]       | erscheint                                        |
| ldentnummer 2                                                      | Ruf/Identnummer  | <1>     | bestätigen                                       |
|                                                                    | Wachdienst 1     |         | erscheint<br>#-Taste (###)<br>betätigen          |
|                                                                    | Wachdienst 2     | <1.2>   | erscheint<br>bestätigen                          |
|                                                                    | Wachd. 2 Ruf Nr  | <1.2.1> | erscheint<br>#-Taste ( <b>###</b> )<br>betätigen |
|                                                                    | Wachd. 2 Id Nr   | <1.2.2> | erscheint<br>bestätigen                          |
|                                                                    | 123456           | ]       | ldent Nr. eingeben<br>bestätigen                 |
|                                                                    | Wachd. 2 Id Nr.  | ]       | erscheint                                        |
| Übertragungsformat Te<br>für 3. Wachdienst<br>(mit Sprungbefehlen) | lemax            |         |                                                  |
|                                                                    | Ruf/Identnummer  | ]       | erscheint<br><1.3.3.> eingeben                   |
| (Übertragungsformat)                                               | Telim            | ]       | erscheint<br># Taste ( <b>###</b> )<br>betätigen |
|                                                                    | Telmax           |         | erscheint                                        |

|                                           | bestätigen                                                                                                    |                                                                        |                                                | en                            |
|-------------------------------------------|----------------------------------------------------------------------------------------------------|------------------------------------------------------------------------|------------------------------------------------|-------------------------------|
| Übertrag. Format erscheint                |                                                                                                    |                                                                        | t                                              |                               |
| Up\Download                               |                                                                                                    |                                                                        |                                                |                               |
| Up/Down Load <                            | :1.5>                                                                                                    | U/D Ruf Nr.                                                            | <1.5.1>                                        |                               |
|                                           |                                                                                                    | U/D Ident Nr.                                                          | <1.5.2>                                        |                               |
|                                           |                                                                                                    | U/D Betriebsart                                                        | <1.5.3>                                        | PC Anrufe                     |
|                                           |                                                                                                    | Lade Err. Spr.                                                         | <1.5.4>                                        | Ben.<br>Code                  |
|                                           |                                                                                                    | U/D bei Scharf                                                         | <1.5.5>                                        | On Line                       |
|                                           |                                                                                                    | Beantw. PC Anr.                                                        | <1.5.6>                                        |                               |
| U/D Ruf Nr.                               | Empfäng<br>von der d                                                                                                    | gerrufnummer der ins<br>die Fernwartung durc                           | tallierten <b>Tran</b><br>hgeführt wird.       | sport PC                      |
| U/D Ident Nr.                             | Identifizio<br>zur Unte<br>unbefugt                                                                                                    | erungs-Nummer (Sicl<br>rscheidung der Teilne<br>en Zugriff verhindert. | herheitsnumm<br>ehmer dient ui<br>(Maximal 4 s | er), die<br>nd den<br>tellig) |
| U/D Betriebsart<br>- PC Anrufe Ja/Nein    | Wird die<br>die Mögl<br>starten                                                                                                    | se Option mit "Ja" pro<br>ichkeit einen Up/Dow                         | ogrammiert, b<br>n Load vom F                  | esteht<br>ºC aus zu           |
| - Benutzer Code Ja/Nein                   | Nurd diese Option mit "Ja" programmiert, kann der<br>Up/Down Load vor Ort vom Benutzer aus gestartet<br>werden. Der U/D Benutzer Code wird in der Zentralen-<br>Programmierung unter "Benutzer - U/D Code"<br>eingegeben |                                                                        |                                                |                               |
| - On Line Ja/Nein                         | Wird diese Option mit "Ja" programmiert, ist ein<br>Up/Down Load mit direkter Verbindung zwischen<br>RD 6204 und TPC (Modem) möglich. (siehe Anhang)                                                                     |                                                                        |                                                |                               |
| - Lade Er.Spr. Ja/N<br>programmiert, wird | <b>lein</b> Is<br>auto-<br>matisch                                                                                                    | st diese Option                                                        | mit "Ja"<br>chterspeic                         | her üher                      |
| die Up/Down                               | Load I                                                                                                    | Funktion abgeset                                                       | zt. (z.B.                                      | CD 6104 -                     |
| beim 150.                                 | Ereign                                                                                                    | is).                                                                   |                                                |                               |
| U/D bei Scharf Ja/Nein                    | Soll ein l<br>sein, mu                                                                                                    | Jp/Down Load auch I<br>ß diese Option mit "J                           | oei scharfer E<br>a" programmi                 | MA möglich<br>ert werden.     |
| Beantworte PC Anrufe                      | Hier wird<br>bevor da                                                                                                    | die Anzahl der Kling<br>s RD 6204 die Verbir                           | elsignale eing<br>ndung aufnimi                | egeben,<br>mt.                |

Die ausführliche Beschreibung entnehmen Sie dem Handbuch T PC 5104 .

## Programmierbeispiel

PC Anrufe "Ja"

| PC Anrufe "Ja"                                      |                  | _       |                                                                            |
|-----------------------------------------------------|------------------|---------|----------------------------------------------------------------------------|
|                                                     | Ruf/Identnummer  | <1>     | erscheint<br>bestätigen                                                    |
|                                                     | Wachdienst 1     | <1.1>   | erscheint                                                                  |
|                                                     |                  |         | # Taste (√) bis Up/<br>Down Load, oder<br>"5" betätigen                    |
|                                                     | Up/Down Load     | <1.5>   | erscheint<br>bestätigen                                                    |
|                                                     | U/D Ruf Nr       | <1.5.1> | erscheint<br># Taste (↓) bis U/D<br>Betriebsart, oder<br>"3" betätigen     |
|                                                     | U/D Betriebsart  | <1.5.3> | erscheint<br>bestätigen                                                    |
|                                                     | PC Anrufe Nein   |         | erscheint<br>bestätigen<br>" <i>Nein</i> " blinkt<br># Taste (!) betätigen |
|                                                     | PC Anrufe JA     | ]       | " <i>Ja</i> " blinkt<br>bestätigen                                         |
|                                                     | PC Anrufe Ja     | ]       | erscheint                                                                  |
| Beantw. PC Anrufe auf "3" å<br>(mit Sprungbefehlen) | indern           |         |                                                                            |
|                                                     | Ruf/Identnummer  |         | erscheint                                                                  |
|                                                     |                  | ]       | <1.5.6> eingeben                                                           |
|                                                     | Beant.PC Anruf05 | ]       | erscheint "05" blinkt<br>"3" eingeben                                      |
|                                                     | Beant.PC Anruf03 | ]       | erscheint "03" blinkt<br>bestätigen                                        |

# 2 Übertr. Ruf Nr.

| 1 Übertr. Ruf Nr.   | Bei dieser Option reicht eine erfo<br>zum Wachdienst, damit das Wäh<br>lung beendet. | lgreiche Übertragung<br>Igerät seine Übermitt- |
|---------------------|--------------------------------------------------------------------------------------|------------------------------------------------|
| 2 Übertr. Ruf Nr.   | Bei dieser Option wird das Wählg<br>an jede Rufnummer übermitteln.                   | gerät jedes Ereignis                           |
| Programmierbeispiel |                                                                                      |                                                |
|                     | Ruf/Identnummer <1>                                                                  | erscheint<br>bestätigen                        |
|                     | Wachdienst 1 <1.1>                                                                   | erscheint<br># Taste (√) bis<br>"2Übertr. Ruf" |
|                     | 2 Übertr. Ruf Nr. <1.6>                                                              | erscheint<br>bestätigen                        |
|                     | 1 Übertr./Ruf Nr.                                                                    | blinkt<br># Taste (√) betätigen                |
|                     | 2 Übertr./Ruf Nr.                                                                    | blinkt<br>bestätigen                           |

#### Ruf Nr. versteckt

...

Wird diese Option programmiert, sind die Telefon-und Identnummern nicht mehr auslesbar!

Ist die Option einmal programmiert, kann diese nur über die Werkseinstellung rückgängig gemacht werden.

#### Programmierbeispiel

(mit Sprungbefehlen)

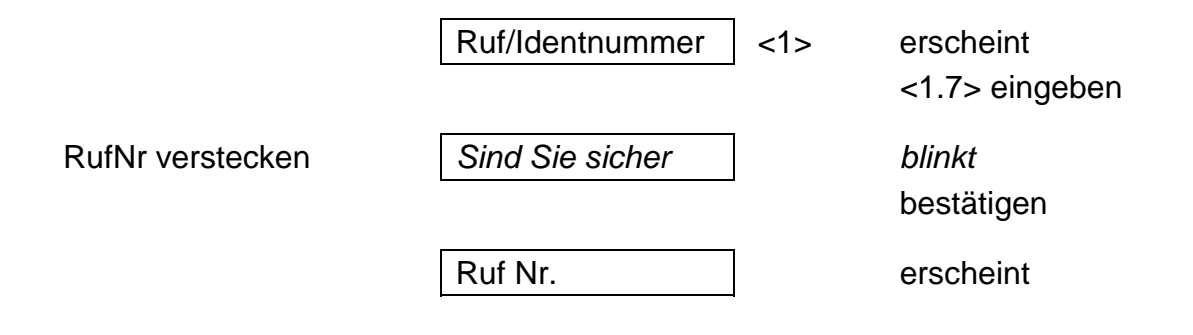

## Amtholung Nbst.

Ist das Wählgerät an eine Nebenstelle angeschlossen, wird hier die Amtsholung per Ziffer einprogrammiert. (maximal 2 stellig) Eine Amtsholung per Erd-Taste oder Flash-Funktion ist nicht möglich!

#### Programmierbeispiel

Amtsholung mit 0 (mit Sprungbefehlen)

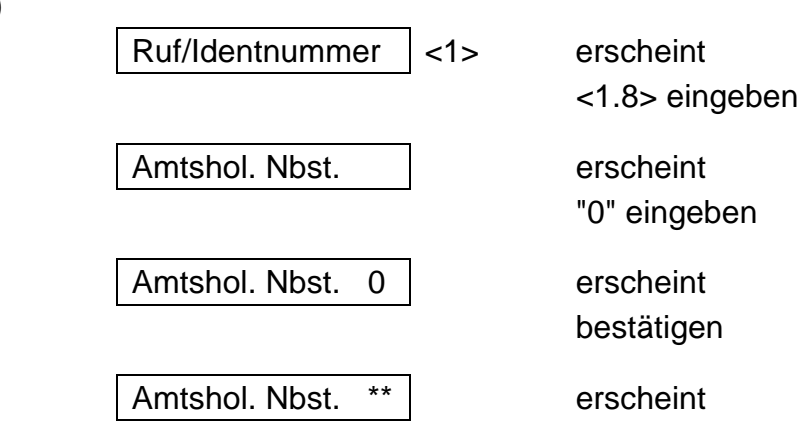

#### Wähloptionen - Menue < 2 >

Hier wird das Wählverfahren festgelegt. Sie können zwischen Impuls- und Mehrfrequenzwählverfahren wählen.

#### Programmierbeispiel

Ändern in MFQ

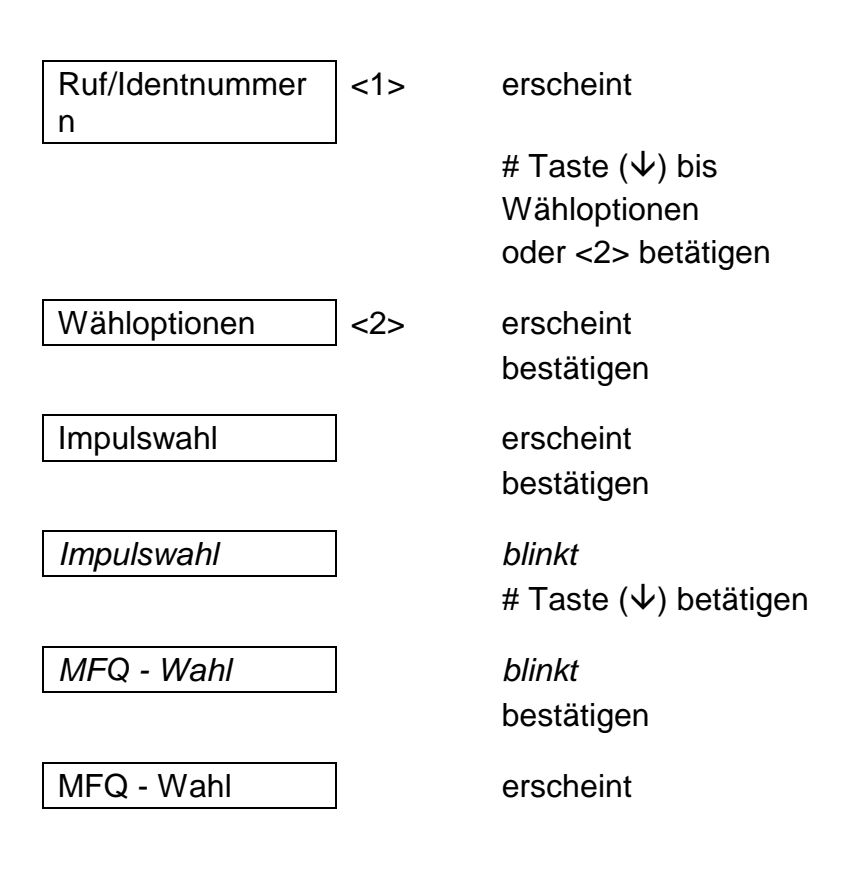

# Übertragungsoptionen < 3 >

Hier werden die Telefonnummern den Ereignissen zugeordnet auf denen zum Wachdienst übermittelt werden soll.

#### Übertragungsoptionsliste

(Ereignisliste)

| AT<br>AR<br>YT<br>YR<br>YC<br>YS<br>ZA<br>ZB<br>BA<br>BR<br>BB<br>BU<br>BC | Netzausfall<br>Netz vorhanden<br>System/Akku Störung<br>System/Akku Störung behoben<br>Störung - Verbindung DWG zur<br>Amtsleitungsstörung vor letzter<br>Alarm Technik MG<br>Alarm Technik MG Klar<br>Einbruch Alarm<br>Einbruch Klar<br>Alarm-MG gesperrt<br>Alarm-MG entsperrt<br>Einbruch Alarm abgebrochen | Zentrale<br>Übertragung |
|----------------------------------------------------------------------------|----------------------------------------------------------------------------------------------------|-------------------------|
| TA                                                                         | Sabotage Alarm                                                                                                    |                         |
| TR                                                                         | Sabotage Alarm Klar                                                                                                    |                         |
| ТВ                                                                         | Sabotage MG gesperrt - nach B                                                                                                    | enutzer Reset           |
| TU                                                                         | Sabotage MG entsperrt                                                                                                    |                         |
| CE                                                                         | Scharfschaltung verzögert                                                                                                    | nur CD 9204             |
| CF                                                                         | Erzwungene Scharfschaltung                                                                                                    |                         |
| CG                                                                         | Internscharf                                                                                                    |                         |
|                                                                            | Externschaff/Code oder Schaff                                                                                                    |                         |
|                                                                            | Linscharf durch Timer                                                                                                    |                         |
|                                                                            | Frühzeitig Unscharf                                                                                                    | nur CD 9204             |
| OP                                                                         | Unscharf/Code oder Scharf MG                                                                                                    |                         |
| OR .                                                                       | Unscharf nach Alarm                                                                                                    |                         |
| OT                                                                         | Verspätete Scharfschaltung                                                                                                    | nur CD 9204             |
| ET                                                                         | Störung MG-Erweiterung                                                                                                    |                         |
| ER                                                                         | Störung MG-Erweiterung Klar                                                                                                    |                         |
| FA                                                                         | Brand/Feuer Alarm                                                                                                    |                         |
| FR                                                                         | Brand/Feuer Alarm Klar                                                                                                    |                         |
| FB                                                                         | Brand MG gesperrt                                                                                                    |                         |
| FU                                                                         | Brand MG entsperrt                                                                                                    |                         |
| HA                                                                         | Uberfall durch Uberfall Code/Un                                                                                                    | scharf unter Zwang      |
| HR                                                                         | Uberfall durch Überfall Code                                                                                                    | Klar                    |
| PA                                                                         | Uberfall durch Uberfall MG/Bedi                                                                                                    | enteil                  |
| PR                                                                         | Uberfall durch Uberfall MG/Bedi                                                                                                    | entell Klar             |
| MA<br>MD                                                                   | Notruf Alarm<br>Notruf Alarm Klar                                                                                                    |                         |
|                                                                            | Notiul Alaini Niai                                                                                                    | itzor                   |
|                                                                            | Up/Down Load Start durch Ben                                                                                                    | itzer erfolgreich       |
| RB                                                                         | Up/Down Load Start vom PC                                                                                                    | ilzer enolgreich        |
| RS                                                                         | Up/Down Load Start vom PC er                                                                                                    | folgreich               |
| RU                                                                         | Up/Down Load Fehler                                                                                                    | 0.9.01011               |
| RP                                                                         | Testruf                                                                                                    |                         |
| RR                                                                         | Netz und Akku Ausfall                                                                                                    |                         |

#### **Programmierbeispiel** Übertragung - Einbruch Alarm auf Telefon-Nr. 1 und 2

| Übertragung - Scharf/Unscl<br>Übertragung - Testruf | harf auf Telefon-Nr. 3 und<br>auf Telefon-Nr. 4 | 4                                                                        |
|-----------------------------------------------------|-------------------------------------------------|--------------------------------------------------------------------------|
|                                                     | Ruf/Identnummer <1>                             | erscheint                                                                |
|                                                     |                                                 | # Taste (√) bis<br>Übertrag. Option<br>oder <3> betätigen                |
|                                                     | Übertrag. Option                                | erscheint<br>bestätigen                                                  |
|                                                     | BA Reporting                                    | erscheint<br>bestätigen                                                  |
| No dly = keine<br>Verzögerung                       | BA * _ No dly                                   | erscheint<br>Cursor blinkt<br>2 x "0" betätigen                          |
|                                                     | BA * 12 No dly                                  | erscheint<br>bestätigen<br>Telefon-Nr. 1 und 2 ist<br>jetzt programmiert |
|                                                     | BA Reporting                                    | erscheint<br># Taste (√) betätigen                                       |
|                                                     | BR Reporting                                    | erscheint<br>bestätigen                                                  |
|                                                     | BR * No dly                                     | erscheint<br>Cursor blinkt<br>2 x "0" betätigen                          |
|                                                     | BR * 12 No dly                                  | erscheint<br>bestätigen                                                  |
|                                                     | BR Reporting                                    | erscheint<br># Taste (√) bis CL<br>Reporting                             |
|                                                     | CL Reporting                                    | erscheint<br>bestätigen                                                  |

| CL * No dly    | erscheint<br>Cursor blinkt<br>$2 \times \#$ Taste ( $\psi$ )<br>betätigen<br>Cursor blinkt 3. Stelle<br>$2 \times "0"$ betätigen |
|----------------|----------------------------------------------------------------------------------------------------|
| CL * 34 No dly | erscheint<br>bestätigen                                                                                                    |
| CL Reporting   | erscheint<br># Taste (√) bis<br>OP Reporting                                                                                     |
| OP Reporting   | erscheint<br>bestätigen                                                                                                    |
| OP * No dly    | erscheint<br>Cursor blinkt<br>2 x # Taste (↓)<br>betätigen<br>Cursor blinkt 3. Stelle<br>2 x "0" betätigen                       |
| OP * 34 No dly | erscheint<br>bestätigen                                                                                                    |
| OP Reporting   | erscheint<br># Taste (√) bis OR<br>Reporting                                                                                     |
| OR Reporting   | erscheint<br>betätigen                                                                                                    |
| OR * No dly    | erscheint<br>2 x # Taste (↓)<br>betätigen<br>Cursor blinkt 3. Stelle<br>2 x "0" betätigen                                        |
| OR * 34 No dly | erscheint<br>bestätigen                                                                                                    |

| OR Reporting  | erscheint<br># Taste (√) bis<br>RP Reporting                                          |
|---------------|---------------------------------------------------------------------------------------|
| RP Reporting  | erscheint<br>bestätigen                                                               |
| RP * No dly   | erscheint<br>3 x # Taste (↓)<br>betätigen<br>Cursor blinkt 4. Stelle<br>"0" betätigen |
| RP * 4 No dly | erscheint<br>bestätigen                                                               |
| RP Reporting  | erscheint                                                                             |

## Wählverzögerung < 4 >

Hier wird die Verzögerungszeit eingegeben, die jedem Ereignis zugeordnet wird.

| Beispiel: | 30 Sekunden Verzögerung für | BA (Alarm)    | <b>Ja</b> /Nein |
|-----------|-----------------------------|---------------|-----------------|
|           |                             | CL (Scharf)   | Ja/ <b>Nein</b> |
|           |                             | TA (Sabotage) | <b>Ja</b> /Nein |

Die für alle Ereignisse gültige Verzögerungszeit wird unter Punkt <4> Wählverzöger. eingegeben. Den Ereignissen zugeordndet wird die Verzögerungszeit unter Punkt <3> Übertragungs-Option.

#### Programmierbeispiel

20 Sekunden bei Alarm

| Ruf/Identnummer        | <1> | erscheint                                                                                                    |
|------------------------|-----|----------------------------------------------------------------------------------------------------|
|                        | J   | # Taste (↓) bis<br>Wählverzögerung                                                                                      |
| Wählverzöger 15        | ]   | erscheint/bestätigen<br>20 eingeben                                                                                     |
| Wählverzöger 20        | ]   | <i>blinkt/</i> bestätigen                                                                                               |
| Wählverzöger 20        | ]   | erscheint<br>* Taste (个) betätigen                                                                                      |
| Übertrag. Option       | ]   | erscheint<br>bestätigen                                                                                                 |
| BA Reporting           | ]   | erscheint<br>bestätigen                                                                                                 |
| BA * <u>1</u> 2 No dly | ]   | erscheint<br>Cursor steht unter der<br>"1"<br>Mit der # Taste (↓)<br>den Cursor bis zu<br>"No" bewegen<br>"0" betätigen |
| BA * 12 <u>D</u> elay  | ]   | erscheint<br>bestätigen                                                                                                 |
| BA Reporting           | ]   | erscheint                                                                                                    |

| Ubert     | trag. Format             | Kanal Optic                                                                                                    | onen                            | BA 1234567890123456                                                                                                    |
|-----------|--------------------------|----------------------------------------------------------------------------------------------------|---------------------------------|----------------------------------------------------------------------------------------------------|
|           |                          |                                                                                                    |                                 | U.S.W.                                                                                                    |
|           |                          | Kanal Bere                                                                                                    | iche                            | BA Bereich 1234                                                                                                    |
|           |                          |                                                                                                    |                                 | BB Bereich 1234                                                                                                    |
|           |                          |                                                                                                    |                                 | u.s.w.                                                                                                    |
|           |                          | SIA 1                                                                                                    |                                 |                                                                                                    |
|           |                          |                                                                                                    |                                 |                                                                                                    |
|           |                          | Sprache/Pa                                                                                                    | ager                            | siehe Seite                                                                                                    |
| Kanal Opt | ionen                    | Hier werden die Übertragungs-Kanäle dem Ereignis<br>geordnet. Es stehen maximal 16 Kanäle zur Verfügu<br>Im Display wird der Kanal 10 mit "0", Kanal 11 mit "7<br>Kanal 12 mit "2" u.s.w. angezeigt.<br>Eine Übermittlung zum Wachdienst beinhaltet imme<br>folgende Informationen: |                                 | gungs-Kanäle dem Ereignis zu-<br>kimal 16 Kanäle zur Verfügung.<br>Il 10 mit "0", Kanal 11 mit "1"<br>ngezeigt.<br>Vachdienst beinhaltet immer |
|           |                          | Die Identnum<br>Das Ereignis<br>Der Übertragu                                                                                                    | mer<br>in Klartext<br>ungskanal |                                                                                                    |
| Beispiel: |                          | ID-Nr.                                                                                                    | Text                            | Kanal                                                                                                    |
| ·         |                          | 123456                                                                                                    | Scharf                          | 8                                                                                                    |
|           |                          | 123456                                                                                                    | Alarm                           |                                                                                                    |
|           |                          | 123456 Klar                                                                                                    |                                 |                                                                                                    |
| Kanal Ber | eiche                    | Die Option kann nur in Verbindung mit der CD 9104/920<br>14804 programmiert werden.<br>Hier wird festgelegt welcher Übertragungskanal welcher<br>Bereich zugeordnet wird.<br>In Verbindung mit dem Ruf/Identnummern Menue gibt e<br>zwei Möglichkeiten:                             |                                 |                                                                                                    |
| Beispiel: | CD 9204 m<br>Alarm auf k | it 4 Bereichen, I<br>Canal 3; pro Bere                                                                                                    | Übertragun<br>eich 1 Iden       | g Scharf/Unscharf auf Kanal 8,<br>tnummer                                                                                                    |
|           | Ruf/Identnu              | ımmern - Wach                                                                                                    | idienst 1-                      | ID-Nr. 1 112233<br>ID-Nr. 2 334455<br>ID-Nr. 3 556677<br>ID-Nr. 4 778899                                                                       |
|           | Kanal Bere               | iche                                                                                                    |                                 | Kan 08 Bereich 1234<br>Kan 03 Bereich 1234                                                                                                    |

# Übertragungsformat < 5 >

2. Beispiel: CD 9204 mit 4 Bereichen, Scharf/Unscharf auf Kanal 5,6,7,8 1 Identnummer für alle Bereiche.

| Ruf/Identnummer Wachdienst 1 | ld-Nr. 1<br>ld-Nr. 2<br>ld-Nr. 3<br>ld-Nr. 4 | 112233<br>112233<br>112233<br>112233<br>112233 |   |
|------------------------------|----------------------------------------------|------------------------------------------------|---|
| Kanal Bereiche               | Kan 05<br>Kan 06<br>Kan 07<br>Kan 08         | Bereich 1<br>Bereich 2<br>Bereich 3<br>Bereich | 4 |

Im ersten Beispiel wird ein Übertragungskanal einem Ereignis zugeordnet. Die Unterscheidung beim Wachdienst erfolgt durch unterschiedliche Ident-Nummern.

Im zweiten Beispiel gibt es nur eine Identnummer und die Unterscheidung erfolgt durch die unterschiedlichen Übertragungskanäle vom Ereignis.

**SIA 1** Informationen zum SIA Protokoll auf Anfrage.

#### Programmierbeispiel

Alarm soll auf Kanal 3 Scharf/Unscharf auf Kanal 8 übertragen werden

| Ruf/Identnummer  | <1> | erscheint<br># Taste (↓) bis zu<br>Übertrag. Format<br>oder <5> betätigen                                                         |
|------------------|-----|----------------------------------------------------------------------------------------------------|
| Übertrag. Format |     | erscheint<br>bestätigen                                                                                                    |
| Kanal Option     |     | erscheint<br>bestätigen                                                                                                    |
| Option BA        |     | erscheint<br>bestätigen                                                                                                    |
| <u>.</u>         | V   | erscheint<br>Cursor blinkt an der<br>1. Stelle mit der #<br>Taste (↓) den Cursor<br>bis zur 3. Stelle be-<br>vegen. "0" betätigen |

| <u>3</u>  | erscheint<br>bestätigen                                                                       |
|-----------|-----------------------------------------------------------------------------------------------|
| Option BA | erscheint<br># Taste (↓) bis<br>Option CL                                                     |
| Option CL | erscheint<br>bestätigen                                                                       |
| <u>.</u>  | erscheint<br>mit der # Taste (↓)<br>den Cursor bis zur<br>8. Stelle bewegen,<br>"0" betätigen |
| 8         | erscheint<br>bestätigen                                                                       |
| Option CL | erscheint<br># Taste (√) bis<br>Option OP                                                     |
| Option OP | erscheint<br>bestätigen                                                                       |
| <u>.</u>  | mit der # Taste (↓)<br>den Cursor bis zur<br>8. Stelle bewegen,<br>"0" betätigen              |
| 8         | erscheint<br>bestätigen                                                                       |
| Option OP | erscheint<br># Taste ( $oldsymbol{\Psi}$ ) bis                                                |
| Option OR | erscheint<br>bestätigen                                                                       |
| <u>.</u>  | erscheint<br>mit der # Taste (↓)<br>den Cursor bis zur<br>8. Stelle bewegen,<br>"0" betätigen |

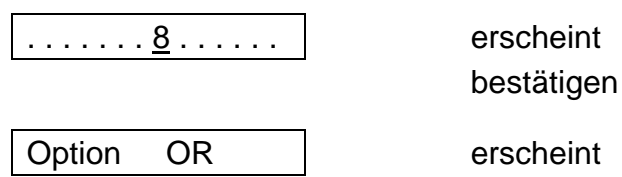

2. Programmierbeispiel

CD 9204 - 2 Bereiche - Kanal 1 Alarm (Bereich 1) - Kanal 2 Alarm (Bereich 2)

| Ruf/Identnummer          | erscheint<br><5.1.1.> eingeben                                    |
|--------------------------|-------------------------------------------------------------------|
| Option BA                | erscheint / bestätigen                                            |
| <u>.</u>                 | erscheint<br>2 x "0" betätigen                                    |
| 12                       | erscheint / bestätigen                                            |
| Option BA                | erscheint<br>0 + * (X) betätigen                                  |
| Kanal Option             | erscheint<br># Taste (↓) betätigen                                |
| Kanal Bereiche           | erscheint / betätigen                                             |
| Kan 01 Bereich 1         | erscheint<br># Taste (↓) betätigen                                |
| Kan 02 Bereich 1         | erscheint / bestätigen                                            |
| Kan 02 Bereich <u>1</u>  | erscheint<br>Cursor blinkt unter der<br>"1" / "0" betätigen       |
| Kan02 Bereich . <u>.</u> | erscheint<br>Cursor blinkt an der<br>2. Stelle / "0"<br>betätigen |
| Kan02 Bereich 2 <u>.</u> | erscheint<br>Cursor blinkt an der<br>3. Stelle<br>bestätigen      |
| Kan 02 Bereich 2         | erscheint                                                         |

RM 6204

## Testruf < 6 >

| Testruf          | Verzögerung/Std.                                             |                                                        |
|------------------|--------------------------------------------------------------|--------------------------------------------------------|
|                  | Testroutine/Std.                                             |                                                        |
|                  | Manueller Test                                               | Ruf Nr 1 Test                                          |
|                  |                                                              | Ruf Nr 2 Test                                          |
|                  |                                                              | Ruf Nr 3 Test                                          |
|                  |                                                              | Ruf Nr 4 Test                                          |
| Verzögerung/Std. | Das Wählgerät beginnt mit<br>nach den in dieser Option e     | seinem ersten Testruf<br>ingegebenen Stunden.          |
| Beispiel         | momentane Zeit progr.<br>17.00 Uhr 8 Std.                    | Zeit Start Testruf<br>01.00 Uhr                        |
| Testroutine/Std. | Zeitintervall für Testrufroutin                              | ne, z. B. alle 24 Std.                                 |
| Manueller Test   | Hier kann jede der vier Rufr<br>werden. Übermittelt wird die | nummern einzeln getestet<br>e Kennung der Testroutine. |

**Programmierbeispiel** Manueller Test, Rufnummer 1

|                  | Ruf/Identnummer | <1> | erscheint<br># Taste (↓) bis zu<br>Testruf gehen,<br>oder <6> betätigen |
|------------------|-----------------|-----|-------------------------------------------------------------------------|
|                  | Testruf         |     | erscheint / bestätigen                                                  |
|                  | Testverz. Std.  |     | erscheint / # Taste ( $\psi$ bis Manueller Test                         |
|                  | Manueller Test  |     | erscheint / betätigen                                                   |
|                  | RufNr.1Ruf Test |     | erscheint / bestätigen                                                  |
| folgender Ablauf | Jede Taste Stop |     | erscheint                                                               |
|                  | Testruf warten  |     | erscheint                                                               |
|                  | Habe Handshake  |     | erscheint                                                               |

## Errichter < 7 >

| Errichter                                                  |                                                                                                    | DWG - C                     | ode                        | N                       | euer Code                                        |
|------------------------------------------------------------|----------------------------------------------------------------------------------------------------|-----------------------------|----------------------------|-------------------------|--------------------------------------------------|
|                                                            |                                                                                                    |                             |                            | Be                      | estätige                                         |
|                                                            |                                                                                                    | Err. Verrie                 | eg. Aus                    |                         |                                                  |
| DWG - Code                                                 | Hier wird<br>DWG - Pr                                                                                   | der Code ein<br>ogrammierur | gegeben, de<br>ng erlaubt. | er den Z                | Zugriff auf die                                  |
| Err. Verrieg.                                              | Wird diese Option mit "JA" programmiert, ist eine Werks-<br>einstellung für das DWG nicht mehr möglich. |                             |                            | ist eine Werks-<br>ich. |                                                  |
| <b>Programmierbeis</b><br>neuer Code<br>mit Sprungbefehler | <b>piel</b>                                                                                             |                             |                            |                         |                                                  |
|                                                            | [                                                                                                    | Ruf/Identnur                | mmer <1>                   | >                       | erscheint<br><7.1> eingeben                      |
|                                                            | [                                                                                                    | Neuer Code                  | · · · · <u>·</u>           |                         | erscheint<br>Cursor blinkt<br>4st. Code eingeben |
|                                                            | [                                                                                                    | Neuer Code                  | * * * *                    |                         | erscheint / bestätigen                           |
|                                                            | [                                                                                                    | Bestätige                   |                            |                         | erscheint<br>Code erneut eingeben                |
|                                                            |                                                                                                    | Bestätige                   | * * *                      |                         | erscheint / bestätigen                           |
|                                                            | [                                                                                                    | DWG Code                    |                            |                         | erscheint                                        |

# Amtsleitung/Überwachung < 8 >

Diese Option wird in diesem Handbuch nicht besprochen, da Veränderungen in der Programmierung keine Auswirkungen auf die Funktion des deutschen Wählgerätes haben.

Diese Option ist nur in den Niederlanden/Belgien zu benutzen.

## Nicht veränderbare Optionen

Das Wählgerät beinhaltet nicht veränderbare Optionen.

- Wähltonerkennung
- Amtsleitungsüberwachung
- Wahlwiederholung 12 x pro Rufnummer
- Wählversuche vor Störmeldung 2

#### Zusätzliche Informationen

Das Wählgerät mit der Version **1.0** ist werksseitig vorprogrammiert.

Den Ereignissen BA/BR -TA/TR - HA/HR - PA/PR - FA/FR - CL/CP/OA/OP/OR RP - AR/AT - YR/YT sind die Telefonnummern 1 +2 zugeordnet.

 Kanalzuordnung
 BA - 3
 TA - 4
 HA/PA - 2

 FA - 1
 ZA - 6
 CL/CP/OP/OR - 8

 AR - 5
 X
 X

#### Systemmeldungen

| RD 6000FTC  | Diese Fehlermeldung erscheint nach zwei nicht erfolgreichen<br>Übertragungen pro Rufnummer. Diese Meldung wird für jede                                                                                                    |
|-------------|----------------------------------------------------------------------------------------------------|
| Ruf-        |                                                                                                    |
| Beispiel    | Reihenfolge der Anrufe bei möglichen 2 Telefonnummern<br>1. Rufnummer erfolgreich - DWG stoppt . sonst<br>2. Rufnummer erfolgreich - DWG stoppt sonst<br>2. Rufnummer erfolgreich - DWG stoppt sonst<br>1. Rufnummer + RD6000FTC Meldung u.s.w.<br>Meldung RD6000FTC für die 2. Rufnummer wird in den Errichter<br>Speicher geschrieben. |
| Störung Amt | Amtsleitungsüberwachung spricht an.                                                                                                    |
| U/D Modus   | Eine Fernwartung findet in diesem Moment statt, oder wurde bereits abgeschlossen. Diese Meldung kann durch Betätigung Taste "0" gelöscht werden.                                                                                                    |

# Sprachmodul RD 5001

Das Sprachmodul war bei der Erstellung dieses Handbuches nur in Verbindung mit der CD 3404 anwendbar.

#### Allgemeines

Mit dem RD 5001 können vier Sprachtext - Alarm - Meldungen bis zu einer Dauer von 60 Sekunden aufgezeichnet werden. Die Aufzeichnungen können durch den integrierten Lautsprecher zu Testzwecken wiedergegeben werden. Die Sprachtexte verbleiben auch ohne jegliche Spannungsversorgung in dem nicht flüchtigen Speicher der Einheit erhalten. Das RD 5001 vefügt über eine AGC -Regelung (Automatische Verstärkungs Regelung) für die Aufnahme von laut oder leise aufgesprochenen Meldungen. Die Quittierung einer Textmeldung erfolgt durch zweimaliges Betätigen einer Taste des Telefons mit MFQ-Wahl < 1 Sekunde. (Alternativ auch Fernabfragesender/Quittiersender vom Anrufbeantworter) Um den Empfang zu starten, müssen ein paar Worte ins Telefon gesprochen werden.

Um die Funktion zu garantieren muß die entsprechende Software im Wählgerät und in der CD 3404 installiert werden.

| CD 3404<br>RD 6204 | Version 5.7 oder größer<br>Version 5.7 oder größer |              |         |  |  |
|--------------------|----------------------------------------------------|--------------|---------|--|--|
| Programmierung     |                                                    |              |         |  |  |
| Ruf/Identnummer    | Wachdienst 1                                       | Ruf Nr. 1    |         |  |  |
|                    |                                                    | Ident Nr. 1  |         |  |  |
|                    |                                                    | Format       | Telim   |  |  |
|                    |                                                    |              | Telemax |  |  |
|                    |                                                    |              | SIA     |  |  |
|                    |                                                    |              | Sprache |  |  |
|                    |                                                    |              | Pager   |  |  |
| Übertrag. Format   | Schnelles Format                                   |              |         |  |  |
|                    | SIA                                                |              |         |  |  |
|                    | Sprache/Pager                                      | BA Nachricht |         |  |  |
|                    |                                                    | TA Nachicht  |         |  |  |
|                    |                                                    | u.s.w.       |         |  |  |

| Ruf/Id.Nr. Menue                                                                                      | In diesem Menue wird festgelegt, auf welcher Ruf -<br>Nummer die Sprachmeldung übertragen wird.<br>Eine Identnummer wird nicht programmiert<br>Als Übertragungsformat wird "Sprache" selektiert. |                                                                               |  |
|----------------------------------------------------------------------------------------------------|----------------------------------------------------------------------------------------------------|-------------------------------------------------------------------------------|--|
| Übertr. Format Menue                                                                                  | In diesem Menue werden die Meldungen den<br>Ereignissen zugeordnet. 4 Meldungen stehen zur<br>Verfügung. Vorprogrammiert sind:                                                                   |                                                                               |  |
|                                                                                                    | 1. Meldung<br>2. Meldung<br>3. Meldung<br>4. Meldung                                                                                                    | BA Einbruch Alarm<br>FA Feuer Alarm<br>PA Überfall Alarm<br>TA Sabotage Alarm |  |
| <b>Programmierbeispiel</b><br>Alarmmeldung auf Ruf Nr.<br>Sprachmeldung Nr. 3<br>(mit Sprungbefehlen) | . 2                                                                                                    |                                                                               |  |
|                                                                                                    | Ruf/Identnummer                                                                                                    | <pre>&lt;1&gt; erscheint &lt;1.2.3&gt; eingeben</pre>                         |  |
|                                                                                                    | Telim                                                                                                    | erscheint<br><4> eingeben                                                     |  |
|                                                                                                    | Sprache                                                                                                    | erscheint<br>bestätigen                                                       |  |
|                                                                                                    | Übertrag. Format                                                                                                    | erscheint<br>2 x 0 + * Taste (X)<br>betätigen                                 |  |
|                                                                                                    | Ruf/Identnummer                                                                                                    | erscheint<br><5.3> eingeben                                                   |  |
| Sprache/Pager                                                                                         | BA Nachricht 1                                                                                                    | erscheint<br>bestätigen<br>"3" eingeben                                       |  |
|                                                                                                    | BA Nachricht 3                                                                                                    | ] erscheint<br># Taste (↓) bis<br>PA Nachr. 3                                 |  |
|                                                                                                    | PA Nachricht 3                                                                                                    | erscheint / bestätigen<br>"0" eingeben                                        |  |
|                                                                                                    | PA Nachricht *                                                                                                    | erscheint                                                                     |  |

#### Aufnahme der Nachricht

Schalter **Record/Play** in Stellung **Record** schalten

Für die Dauer der Aufzeichnung den Taster **Start** betätigen.

Sprechen Sie den gewünschten Text ins Mikrofon. (Geben Sie den Hinweis zur Quittierung: *zweimaliges Betätigen einer Taste vom Telefon*)

Taster Start loslassen

Für die Meldungen 2 bis 4 obige Schritte wiederholen.

Schalter Record/Play in Stellung Play schalten.

Steckbrücke für den Lautprecher auf **ON** stecken.

Zur Kontrolle der aufgesprochenen Meldungen die Taste **Start** betätigen.

Die erste Meldung wird wiedergegeben.

Zum Abspielen der 2. Meldung erneute die Taste **Start** betätigen.

Steckbrücke für den Lautsprecher auf OFF stecken.

Es ist ebenfalls ein Test über Telefon direkt zum Kunden möglich.

 Ruf/Identnummer
 <1>
 erscheint

 <6.3> eingeben

 Ruf
 Nr. 1
 Test

 erscheint
 bestätigen

Es werden alle Meldungen übermittelt.

#### Pager Protokoll

Mit der RD 5001 Erweiterung können auch Nachrichten an einen Alpha-Nummerik-Empfänger (Cityruf/Eurosignal) übertragen werden. Die zu übertragenden Zahlen (z.B. Telefonnummer) können mit einem DTMF (MFQ) Tongenerator (Fernabfragesender von Anrufbeantwortern) anstelle einer Klartextmeldung durch das Mikrofon aufgezeichnet werden. Als Übertragungsprotokoll im Menue **Ruf/Identnummer** muß **Pager** gewählt werden.

# Anhang

1. Abbildung RD 5001

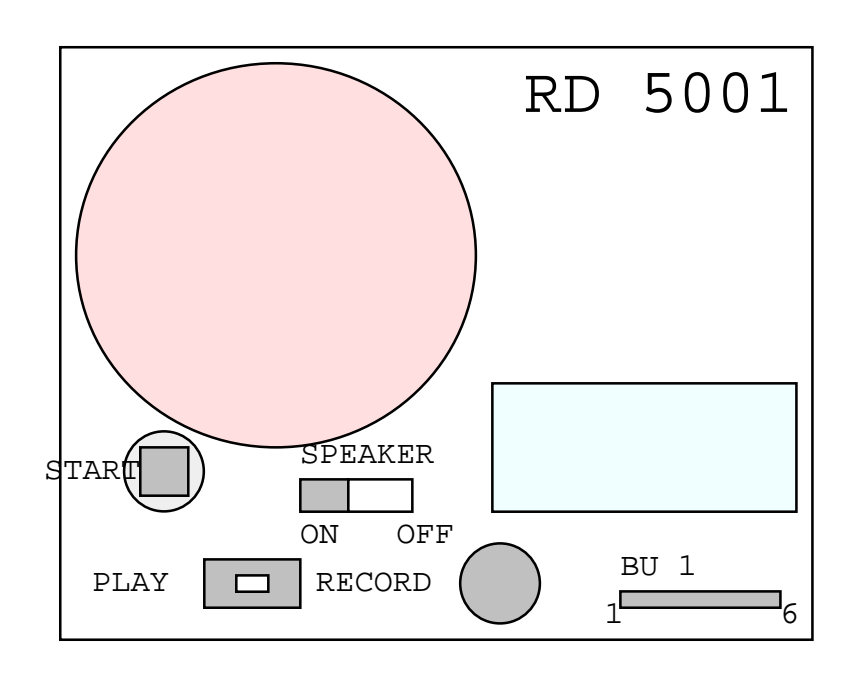

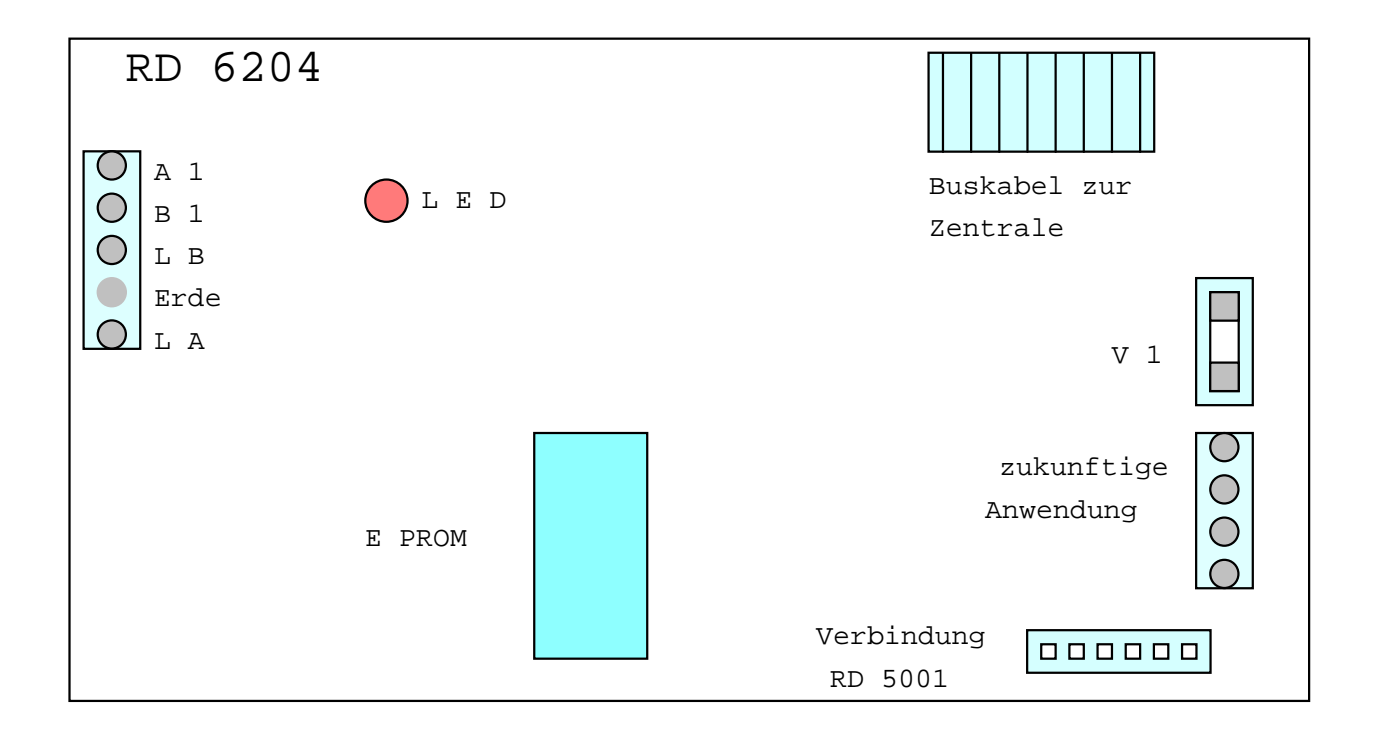